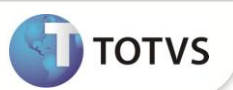

## Ajuste no Demonstrativo de Férias no Portal Gestão Capital Humano

| Produto           | : | Microsiga Protheus <sup>®</sup> Gestão de Pessoal versão 11 |                    |   |  |          |
|-------------------|---|-------------------------------------------------------------|--------------------|---|--|----------|
| Chamado/Requisito | : | TGQEWL                                                      | Data da publicação | : |  | 06/03/13 |
| País(es)          | : | BRASIL                                                      | Banco(s) de Dados  | : |  | Todos    |

Ajustes efetuados para que as informações **Data de Pagamento**, **Data de Aquisição** e **Mensagem** sejam apresentadas no Portal de Gestão do Capital Humano, na opção **Demonstrativo de Férias**.

Foi criada uma tabela **S045 - MSG DEM DE FERIAS PORTAL** para que a mensagem seja apresentada no Demonstrativo de Férias.

## PROCEDIMENTOS PARA IMPLEMENTAÇÃO

Para viabilizar essa melhoria, é necessário aplicar o pacote de atualizações (Patch) deste chamado.

## **PROCEDIMENTOS PARA UTILIZAÇÃO**

- 1. Em Gestão de Pessoal (SIGAGPE) acesse Atualizações / Manutenção de Tabelas / S045 MSG DEM DE FÉRIAS PORTAL (GPEM320).
- 2. Inclua no campo MSG DEM FÉRIAS PORTAL a informação que deseja ser visualizada no Recibo de Demonstrativo de Férias, no Portal Gestão de Capital Humano e confirme.
- 3. Acesse o Portal Gestão de Capital Humano.
- 4. Entre na opção Demonstrativo de Férias e clique no Período Aquisitivo que está sendo informado.
- 5. Será exibido o Demonstrativo de Férias com os campos Data de Aquisição, Data Pagamento e Mensagem.

## **INFORMAÇÕES TÉCNICAS**

| Tabelas Utilizadas    | RCC – Parâmetros.<br>SRH – Férias.<br>RCB – Configuração de Parâmetros. |  |  |  |
|-----------------------|-------------------------------------------------------------------------|--|--|--|
| Funções Envolvidas    | GPEM030 – Cálculo de Férias.<br>GPEM320 – Manutenção de Tabelas.        |  |  |  |
| Sistemas Operacionais | Windows <sup>®</sup> /Linux <sup>®</sup>                                |  |  |  |